## INSTALLING PFX CERTIFICATE

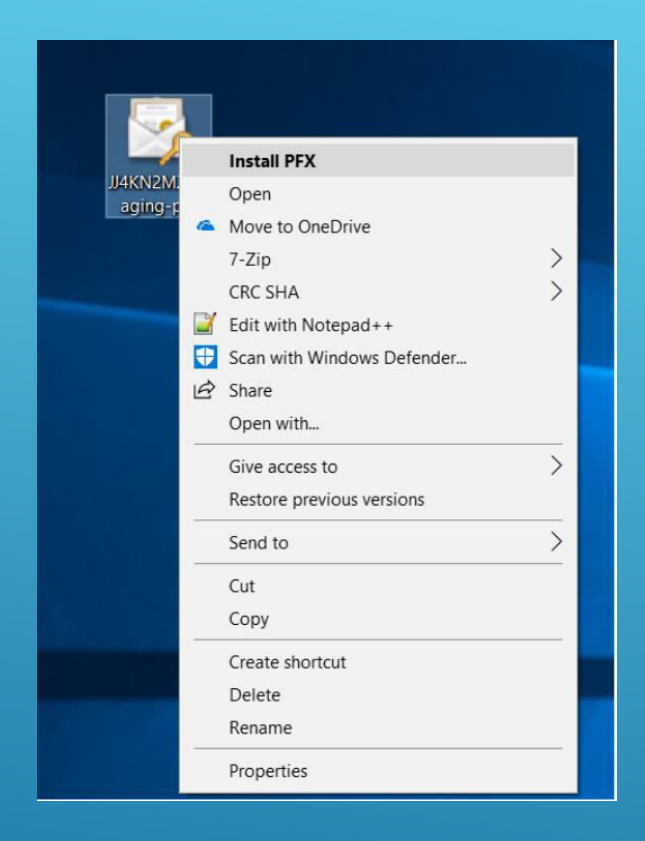

 After PFX Certificate is downloaded, Right click on certificate and select Install PFX.

| ~ | <u>ş</u> | Certificate Import Wizard                                                                                                    | × |
|---|----------|----------------------------------------------------------------------------------------------------|---|
|   |          | Welcome to the Certificate Import Wizard                                                                                                    |   |
|   |          | This wizard helps you copy certificates, certificate trust lists, and certificate revocation<br>lists from your disk to a certificate store.                                                                                                    |   |
|   |          | A certificate, which is issued by a certification authority, is a confirmation of your identity<br>and contains information used to protect data or to establish secure network<br>connections. A certificate store is the system area where certificates are kept. |   |
|   |          | Store Location                                                                                                    |   |
|   |          | Current User Local Machine                                                                                                    |   |
|   |          | To continue, click Next.                                                                                                    |   |
|   |          |                                                                                                    |   |
|   |          |                                                                                                    |   |
|   |          | Next Cance                                                                                                    | 1 |

- You will be prompted with welcome screen.
- Select store location with: "Current User"
- ► Click Next.

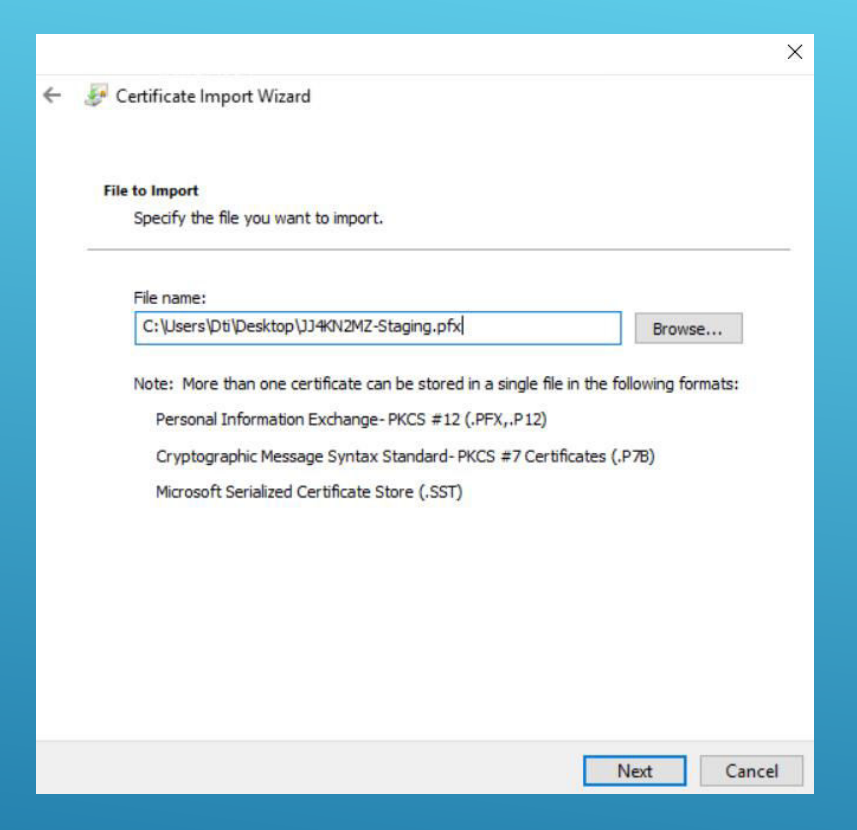

- Check if file has correct path to certificate.
- ► Click Next.

| P | rivate key protection                                                                                                    |
|---|----------------------------------------------------------------------------------------------------|
|   | To maintain security, the private key was protected with a password.                                                                       |
|   | Type the password for the private key.                                                                                                    |
|   | Password:                                                                                                    |
|   | ••••••                                                                                                    |
|   | Display Password                                                                                                    |
|   | Import options:                                                                                                    |
|   | Enable strong private key protection. You will be prompted every time the private key is used by an application if you enable this option. |
|   | Mark this key as exportable. This will allow you to back up or transport your<br>keys at a later time.                                     |
|   | Protect private key using virtualized-based security(Non-exportable)                                                                       |
|   | I Tach da all automotion announces                                                                                                    |

 $\times$ 

- > Type in Password that was provided.
- Check Fields as in example.
- ► Click Next.

|   |                                                                                                    | $\times$ |  |  |  |  |
|---|----------------------------------------------------------------------------------------------------|----------|--|--|--|--|
| ÷ | 🚰 Certificate Import Wizard                                                                                 |          |  |  |  |  |
|   | Certificate Store<br>Certificate stores are system areas where certificates are kept.                       |          |  |  |  |  |
|   | Windows can automatically select a certificate store, or you can specify a location for<br>the certificate. |          |  |  |  |  |
|   | Automatically select the certificate store based on the type of certificate                                 |          |  |  |  |  |
|   | Place all certificates in the following store                                                               |          |  |  |  |  |
|   | Certificate store:                                                                                          |          |  |  |  |  |
|   | Browse                                                                                                    |          |  |  |  |  |
|   |                                                                                                    |          |  |  |  |  |
|   |                                                                                                    |          |  |  |  |  |
|   |                                                                                                    |          |  |  |  |  |
|   |                                                                                                    |          |  |  |  |  |
|   |                                                                                                    |          |  |  |  |  |
|   |                                                                                                    |          |  |  |  |  |
|   |                                                                                                    |          |  |  |  |  |
|   | Next                                                                                                    | al       |  |  |  |  |
|   | Next Card                                                                                                   | .cl      |  |  |  |  |

- Check "Place all certificates in following store".
- Click Browse.

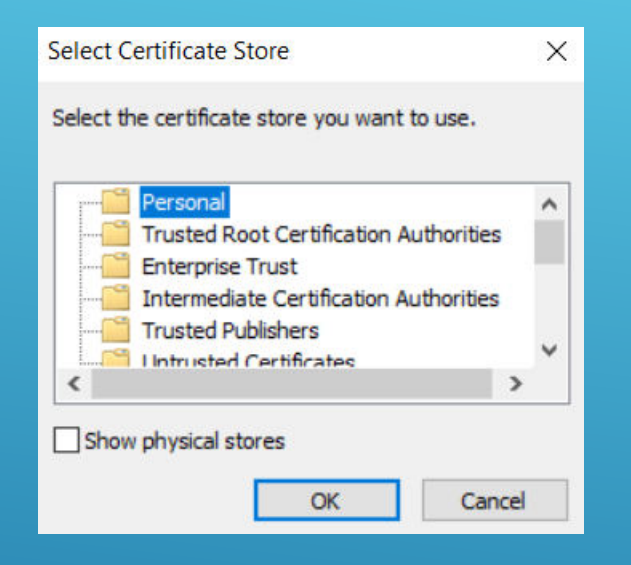

- This window will prompt you where to save certificate, Select Personal.
- ► Click OK.

| Certificate Store<br>Certificate stores are system areas where certificates are kept. |                               |                      |                     |                   |
|---------------------------------------------------------------------------------------|-------------------------------|----------------------|---------------------|-------------------|
| Windows ca<br>the certifica                                                           | n automatically select<br>te. | a certificate store, | , or you can specif | fy a location for |
| O Automatically select the certificate store based on the type of certificate         |                               |                      |                     |                   |
| Place                                                                                 | all certificates in the f     | following store      |                     |                   |
| Certif                                                                                | ficate store:                 |                      |                     |                   |
| Pers                                                                                  | ional                         |                      |                     | Browse            |
|                                                                                       |                               |                      |                     |                   |
|                                                                                       |                               |                      |                     |                   |
|                                                                                       |                               |                      |                     |                   |
|                                                                                       |                               |                      |                     |                   |
|                                                                                       |                               |                      |                     |                   |

- Certificate store in wizard will be updated with selected store location.
- Check if it's correct store location.
- Click Next.

| The certificate will | be imported after you dick Finish. |  |
|----------------------|------------------------------------|--|
| You have specified   | the following settings:            |  |
| Content              | PEX                                |  |
| File Name            | C:\Users\YourFileLocation          |  |
| 4                    |                                    |  |

×

- Check if data matches data you have provided.
- ► Click Finish.

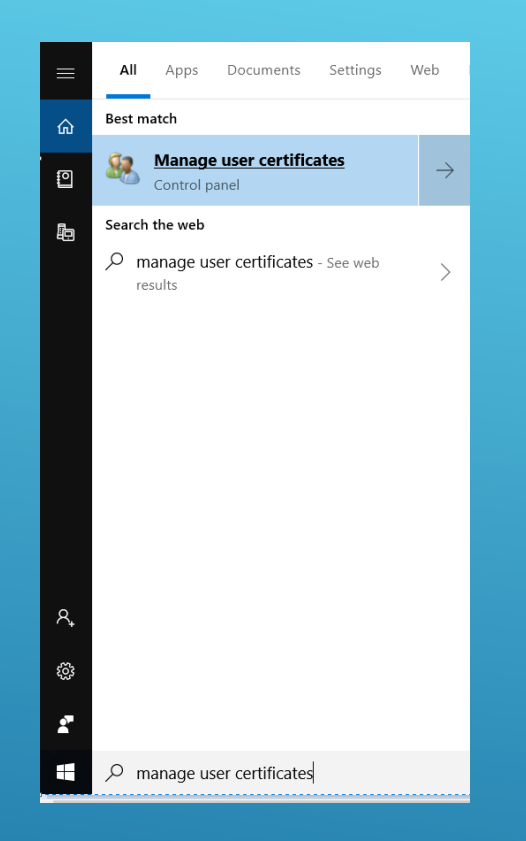

## To verify if certificate is successfully installed, Search for "Manage user certificates"

> Double click.

## PFX VERIFICATION

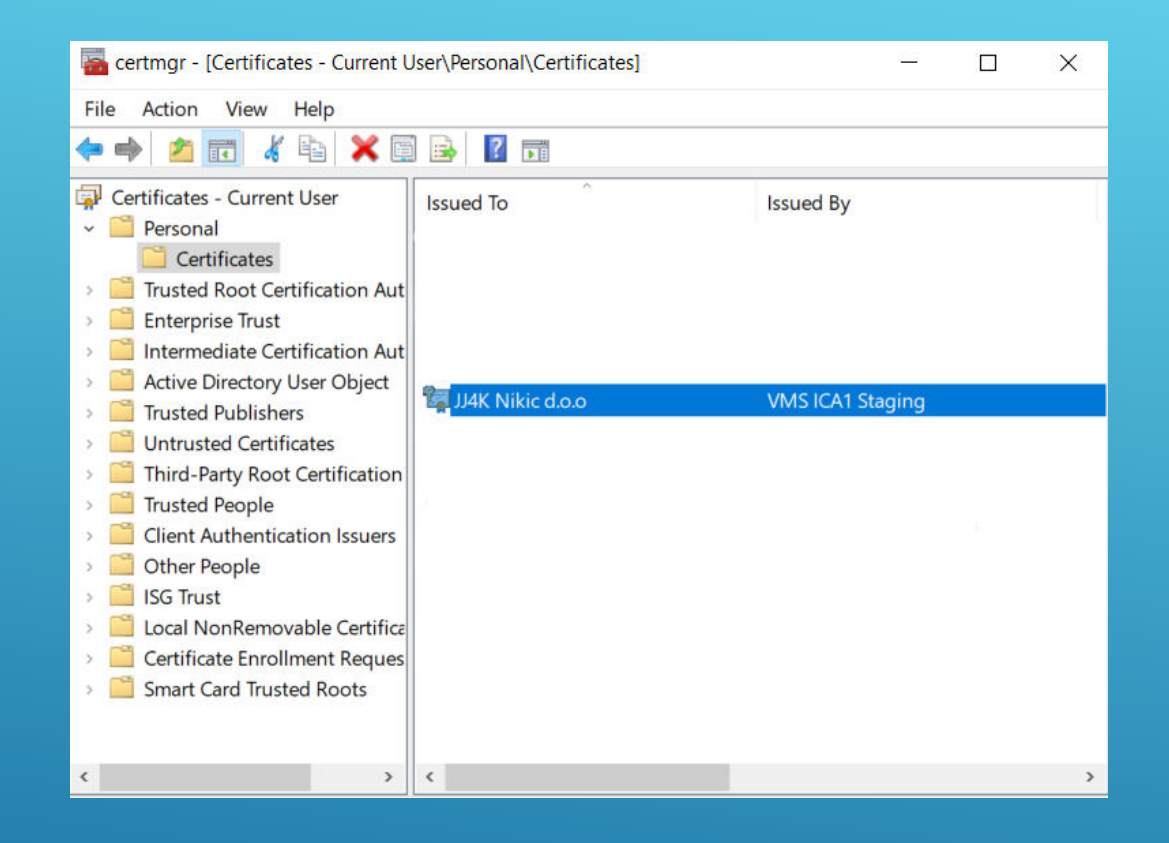

- You will be prompted with "certmgr" window.
- Select folder Certificates subfolder of "Personal".
- > Check list if Certificate is installed.
- > Double click on certificate.

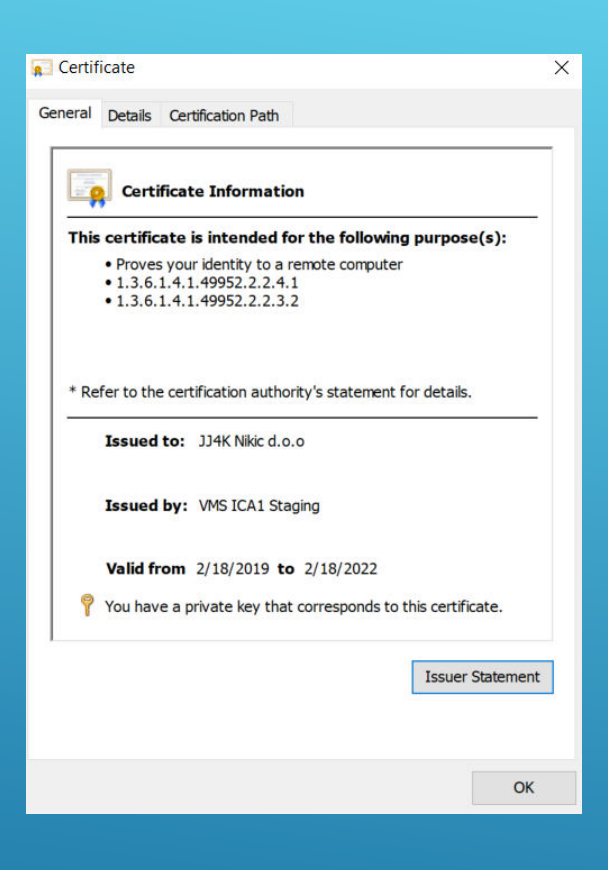

- You will be prompted with Certificate General Information tab.
- ► Here you can find Validation Date.

| 🐖 Certificate                                                                                                    | ×                                                                                                    |
|----------------------------------------------------------------------------------------------------|----------------------------------------------------------------------------------------------------|
| General Details Certification P                                                                                                    | ath                                                                                                    |
| Show: <all></all>                                                                                                    | *                                                                                                    |
| Field<br>Version<br>Serial number<br>Signature algorithm<br>Valid from<br>Valid from<br>Valid to<br>Subject<br>CN = JJ4K Nikic d.o.o<br>SERIALNUMBER = JJ4KN2MZ<br>OU = Nikic d.o.o<br>STREET = Stevana Dukica 10<br>L = Beograd<br>C = RS | Value<br>V3<br>S198bfd4dbbd2886000000000<br>sha256RSA<br>sha256<br>VMS ICA1 Staging, FRCS, FJ<br>Monday, February 18, 2019 2:<br>Friday, February 18, 2022 2:39<br>JJ4K Nikic do.o., JJ4KN2MZ, Niki |
|                                                                                                    | Edit Properties Copy to File                                                                                                    |
|                                                                                                    |                                                                                                    |
|                                                                                                    | ОК                                                                                                    |

 Details tab, will display information such as: Serial Number, Subject, Issuer, etc

| 🐖 Certificate                                                                 | ×                |
|-------------------------------------------------------------------------------|------------------|
| General Details Certification Path                                            |                  |
| Certification path<br>VMS RCA Staging<br>VMS ICA1 Staging<br>J14K Nikic d.o.o |                  |
|                                                                               | View Certificate |
| Certificate status:<br>This certificate is OK.                                | ОК               |

 Certification Path will display if all dependent certificates are installed and valid.